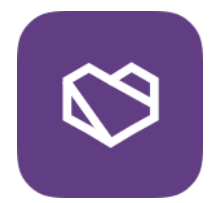

# Badge Wallet User's Guide

### Download Badge Wallet App for your mobile

Badge Wallet is a simple and secure way to Earn, Store, Manage and Share your achievements using digital Open Badges issued through Badgecraft (<u>https://www.badgecraft.eu</u>).

In this guide you will find:

- 1. How to register your Badge Wallet account?
- 2. How to modify your account?
- 3. How to claim your first badge?
- 4. How to navigate inside your Badge Wallet?
- 5. How to complete your badge quest?
- 6. How to cancel your badge quest?
- 7. How to approve badge evidence?
- 8. How to share your badge achievements?
- 9. Visual ideas to explain digital Open Badges.

Watch all video tutorials: <u>http://goo.gl/3qY9BL</u> More information: <u>https://www.badgewallet.eu</u>

To start earning badges you will need to download the Badge Wallet application and join a badge project.

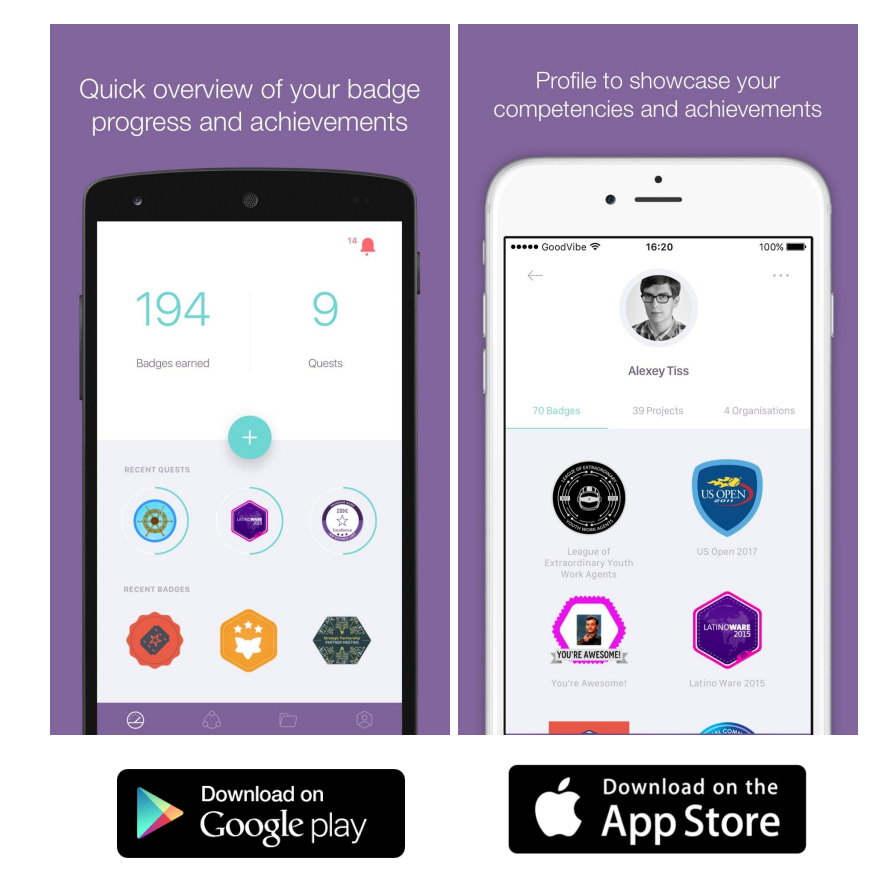

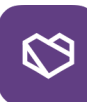

## 1. How to register your Badge Wallet account?

1.1

Type in your email address which you want to use for collecting badges.

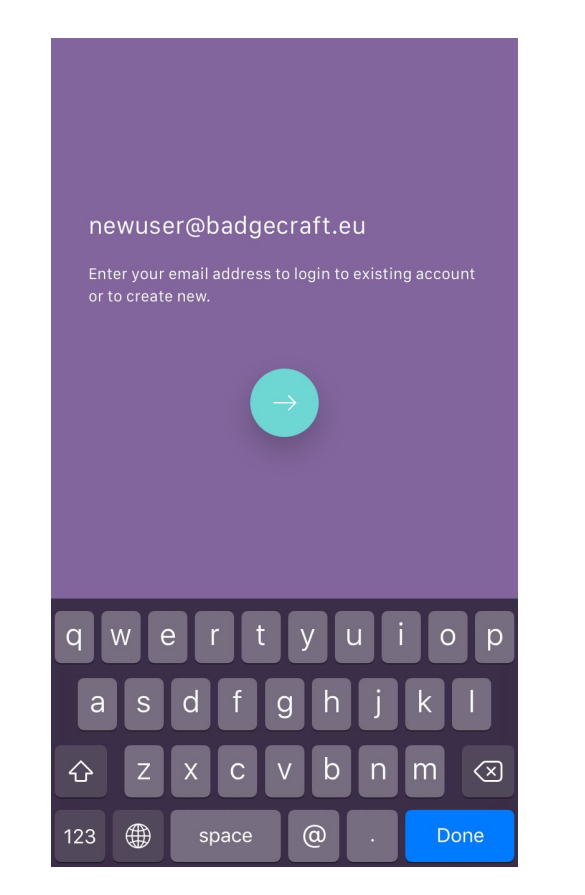

#### 1.2

Choose your prefered method of login to Badge Wallet. Use strong passwords!

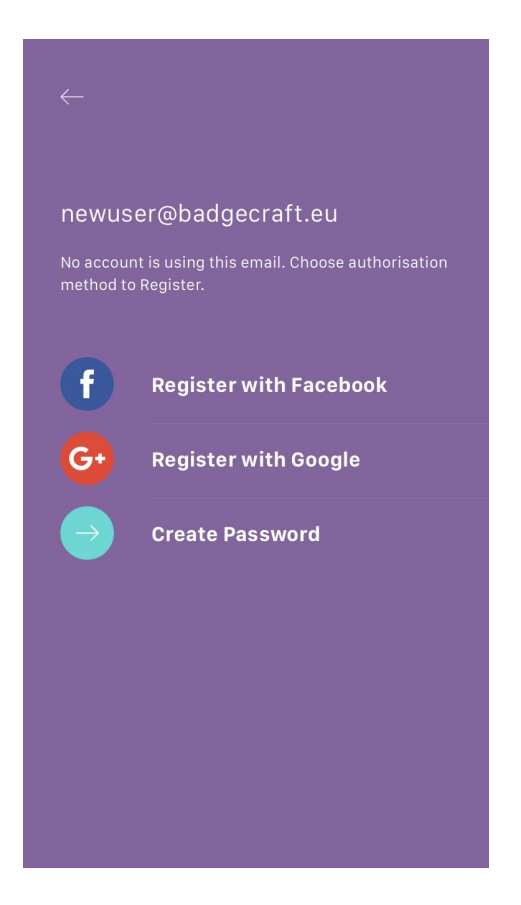

#### 1.3

Make sure you confirmed your email address to continue earning badges

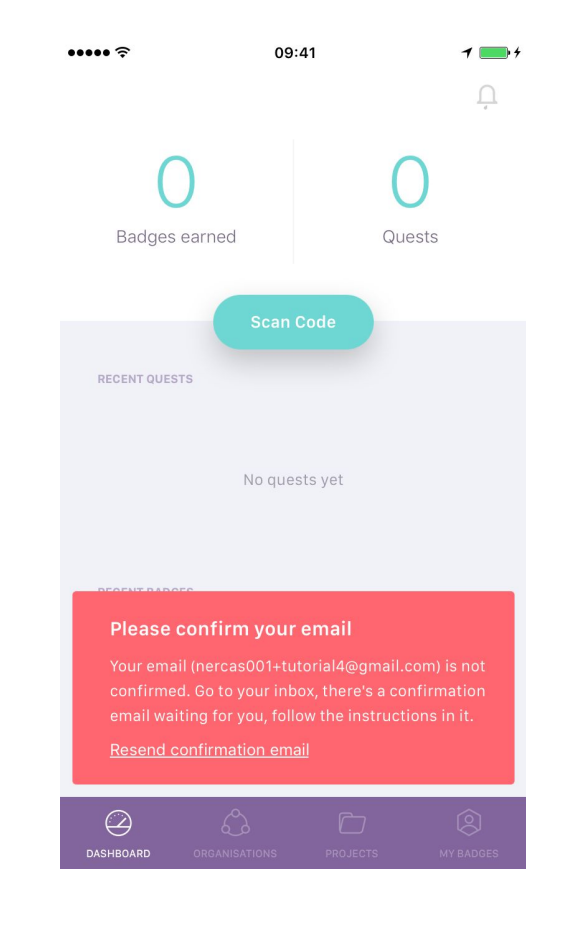

Badgecraft

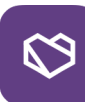

## 2. How to modify your Badge Wallet account?

2.1

Go to 'My Badges' and use the upper left menu

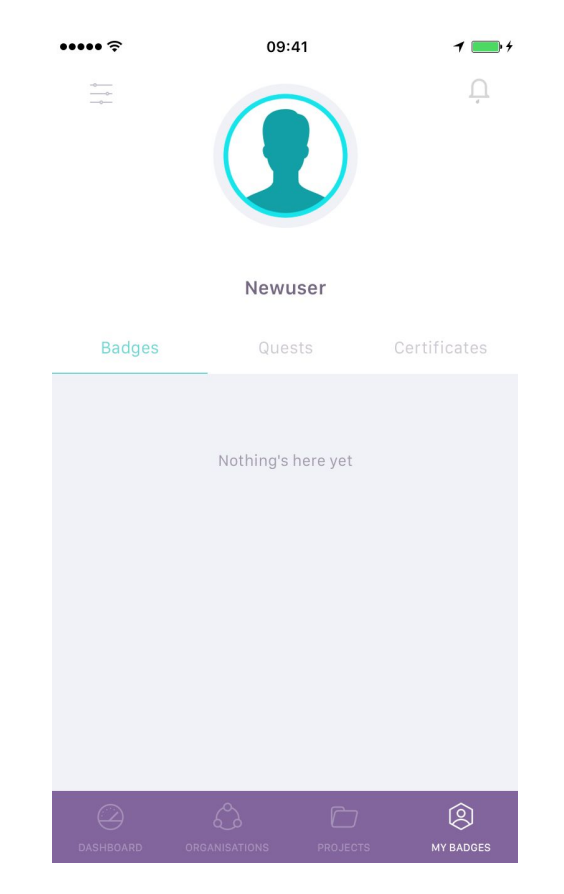

#### 2.2

Modify your information according your wishes

| •••• <del>\$</del> | 09:41     | 1 🔜 4        |
|--------------------|-----------|--------------|
| $\leftarrow$       | Setting   |              |
| PERSONAL           |           |              |
| Name               |           |              |
| Change Profile F   | Photo     |              |
| Birthday           |           | Set Birthday |
| newuser@badge      | ecraft.eu | >            |
| LOCATION           |           |              |
| Language           |           | en           |
| Country            |           | Lithuania    |
| Timezone           |           |              |
| LOGOUT             |           |              |
|                    |           | 8            |
|                    |           | MY BADGES    |

#### 2.3

You can change/add prefered email(s) for badge earning activities

| ••••• ?      | 09:4          | 1     | 1 💼 4     |
|--------------|---------------|-------|-----------|
| $\leftarrow$ | Email set     | tings |           |
| EMAILS       |               |       |           |
| newuser@     | badgecraft.eu |       | PRIMARY   |
|              |               |       |           |
|              |               |       |           |
|              |               |       |           |
|              |               |       |           |
|              |               |       |           |
|              |               |       |           |
|              |               |       |           |
|              |               |       |           |
|              |               |       |           |
|              |               |       |           |
|              |               |       |           |
|              |               |       |           |
| $\bigcirc$   | ŝ             |       | 8         |
|              |               |       | MY BADGES |

Badgecraft

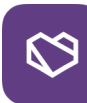

## 3. How to claim your first badge using Badge Wallet?

3.1

Choose 'Scan code' from your Dashboard view

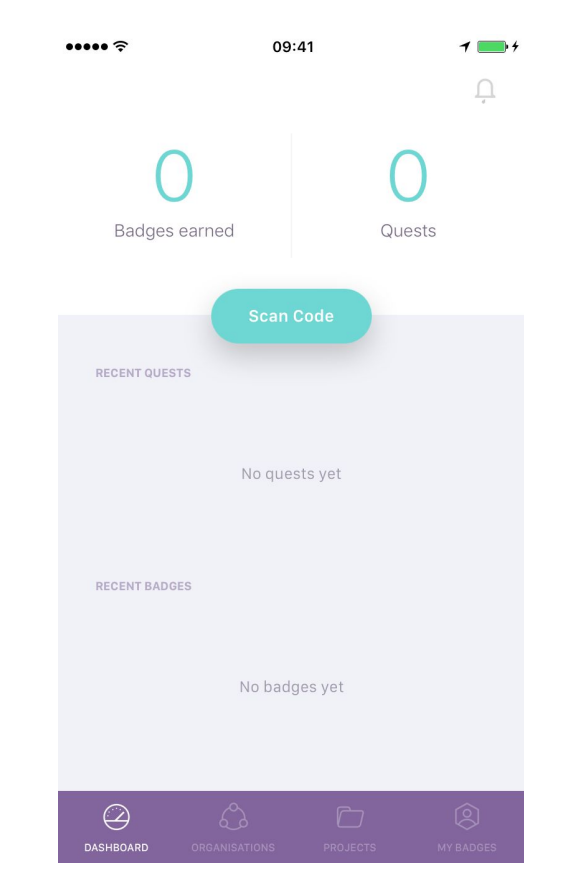

#### 3.2

Scan a badge/project QR code given by your badge issuing organisation

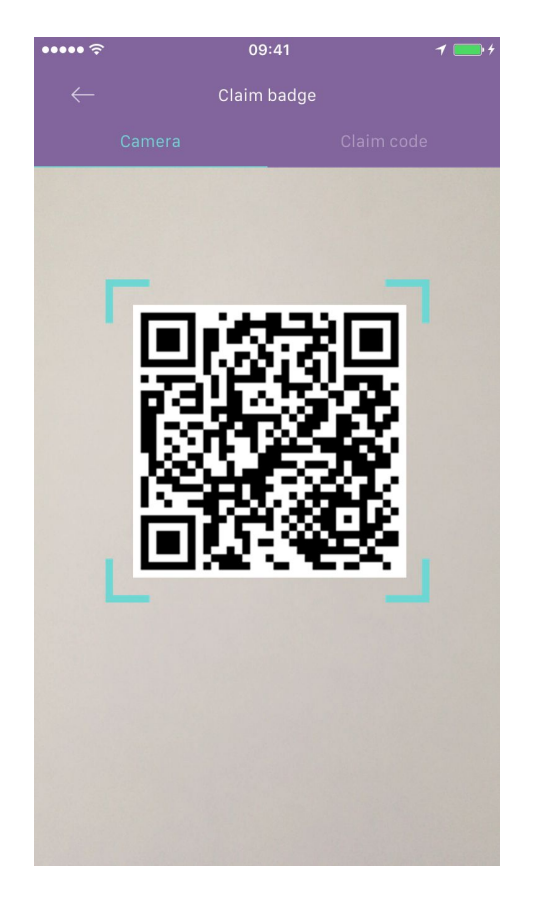

#### 3.3

Or type a badge code, in case the QR code scanner does not work properly

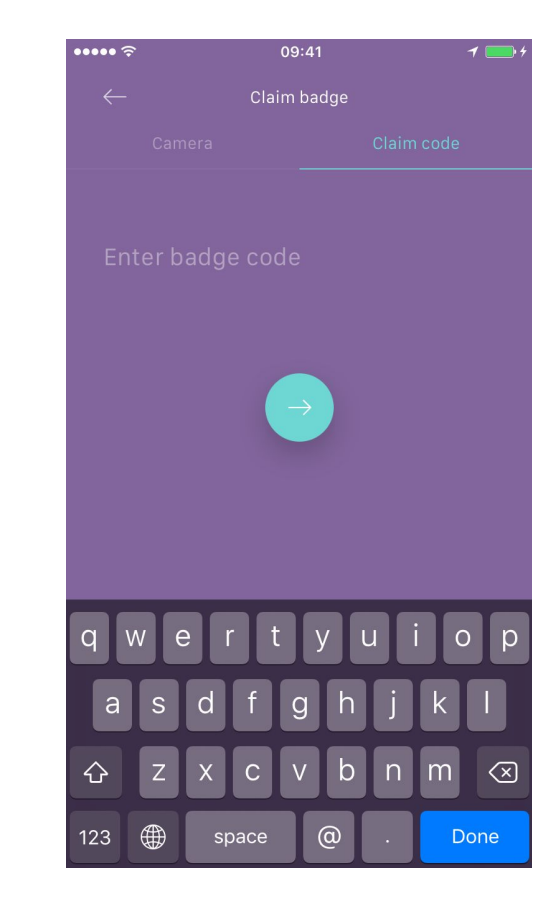

Badgecraft

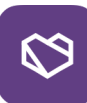

## 4. How to navigate inside your Badge Wallet?

4.1

Go to 'Organisations' to find other badge offers from your issuing organisations

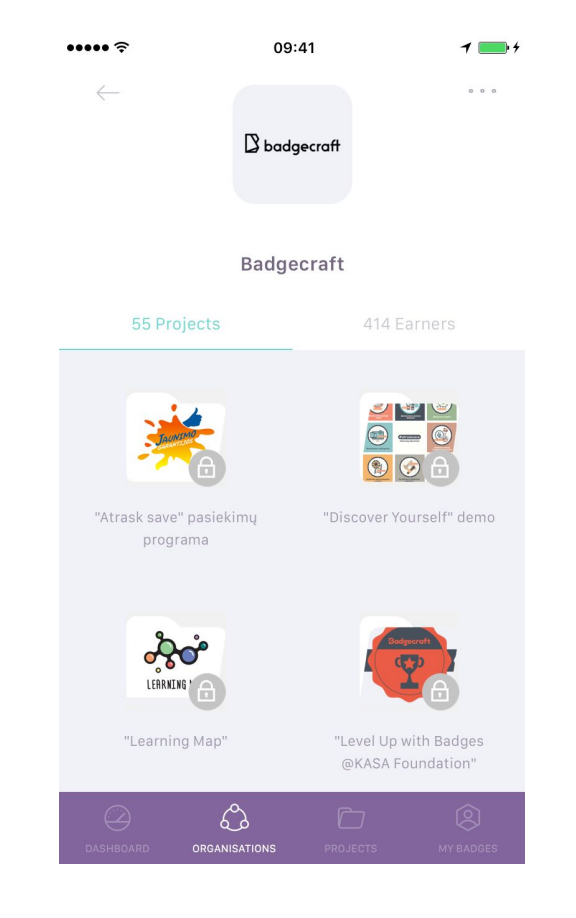

#### 4.2

Go to 'Projects' to access your badge projects

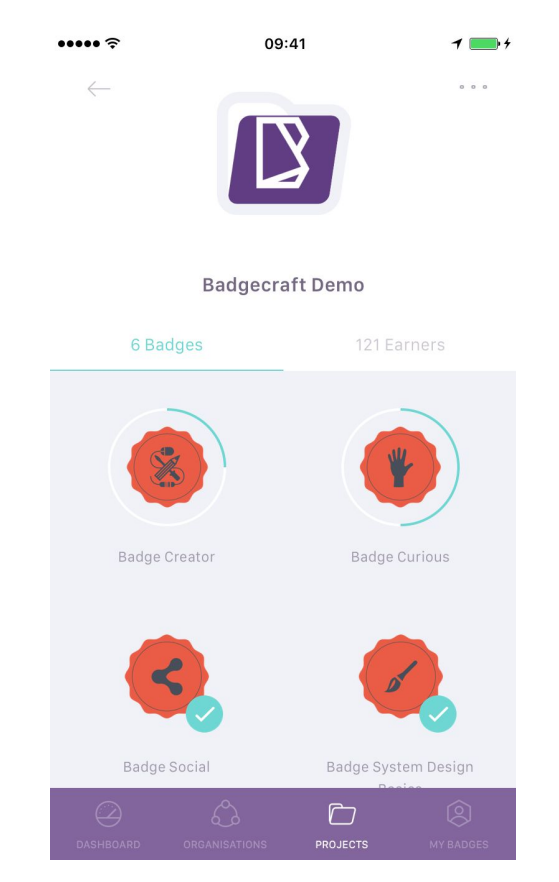

#### 4.3

Go to 'My Badges' to view and manage your achievements

| ••••• ?  | 09:41   |                   | 1 🛑 4             |
|----------|---------|-------------------|-------------------|
|          |         |                   | <b>1</b>          |
|          | Demo Us | er                |                   |
| Badges   | Quests  |                   | ertificates       |
| <        |         |                   |                   |
| Badge So | cial    | Badge Syst<br>Bas | em Design<br>sics |
|          | ¢       |                   | Q                 |

Badgecraft

## 5. How to complete your badge quests using Badge Wallet?

5.1

••••• ?  $\leftarrow$ 

Choose to 'Start quest' to begin your badge activities

#### 5.2

Scroll down to enter specific badge tasks and upload evidence

### Carefully read a task and choose to add relevant evidence

5.3

| ••• <del>?</del>                                         | 09:41                                                                               | 7 💼 +                                                 | •••••                           | 09:41                                                                                                    | 1 💼 4                                      | •• | ••• <del>?</del>             | 09:4                  | 1              | 1 💼 4            |
|----------------------------------------------------------|-------------------------------------------------------------------------------------|-------------------------------------------------------|---------------------------------|----------------------------------------------------------------------------------------------------|--------------------------------------------|----|------------------------------|-----------------------|----------------|------------------|
| $\leftarrow$                                             |                                                                                     |                                                       | $\leftarrow$                    | Badge System Desigr                                                                                            | Basics                                     |    | $\leftarrow$                 | Tasl<br>Waiting for e | (<br>vidence   |                  |
|                                                          | DI                                                                                  |                                                       | E                               | ISSUED BY<br>Badgecraft > Badg                                                                                 | IN PROJECT<br>Jecraft Demo >               |    | Define goals fo<br>down here | or your badg          | e system. Writ | e them           |
|                                                          |                                                                                     |                                                       | L know e                        | econtial stops in designing                                                                                    | now badge                                  |    |                              | + Add e               | vidence        |                  |
| Ba                                                       | adge System Desig                                                                   | gn Basics                                             | system.<br>activitie<br>Open Ba | I made review of my organi<br>es and suggested ideas for t<br>adges.                                           | sation/project<br>he new System of         |    |                              |                       |                |                  |
| IS:                                                      | SUED BY                                                                             |                                                       |                                 |                                                                                                    |                                            |    |                              |                       |                |                  |
| Вад                                                      | gecratt > Bad                                                                       | agecrart Demo >                                       | BADGE CR                        | ITERIA<br>TASK 1<br>Explore essential elements,<br>important to consider for de<br>system. Write down at least | which are<br>esigning badge<br>3 important |    |                              | No eviden             | ces yet        |                  |
| l know esse<br>system. I m<br>activities a<br>Open Badge | ential steps in designin<br>nade review of my orga<br>nd suggested ideas for<br>es. | g new badge<br>nisation/project<br>'the new System of |                                 | TASK 2<br>Define goals for your badge<br>them down here                                                        | system.Write >                             |    |                              |                       |                |                  |
| DASHBOARD                                                |                                                                                     | DECTS MY BADGES                                       | DASHBOARD                       |                                                                                                    | CTS MY BADGES                              |    | Dashboard Or                 | GANISATIONS           | PROJECTS       | (Q)<br>MY BADGES |

B badgecraft

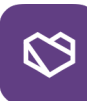

#### 5.4

Choose type of evidence you want to add. You can add multiple evidence

|      | $\leftarrow$                | Task<br>Waiting for evidence                                      |                                                                                                    |
|------|-----------------------------|-------------------------------------------------------------------|----------------------------------------------------------------------------------------------------|
| them | Define goals t<br>down here | for your badge system.                                            | Write them                                                                                                    |
|      |                             | + Add evidence                                                    |                                                                                                    |
|      | EVIDENCES                   |                                                                   |                                                                                                    |
|      | Goals for our b             | adge system:                                                      |                                                                                                    |
|      |                             | Request Approval                                                  |                                                                                                    |
|      |                             |                                                                   |                                                                                                    |
|      |                             |                                                                   |                                                                                                    |
|      | DASHBOARD OF                | RGANISATIONS PROJECTS                                             |                                                                                                    |
|      | them                        | them Define goals to<br>down here EVIDENCES Goals for our b Coals | them Define goals for your badge system.<br>down here  EVIDENCES  Goals for our badge system:  Request Approval  Request Approval  CUDENCES  COUNTINE  COUNTINE COUNTINE  COUNTINE COUNTINE COUNTINE COUNTINE COUNTINE COU |

5.5

If badge requires, request approval of submitted evidence

#### 5.6

1 -+

Depending on a badge task, wait for approval from your peers or admins

|                                       |                                                                          | 09:41                                                                          | 1 🔜        |
|---------------------------------------|--------------------------------------------------------------------------|--------------------------------------------------------------------------------|------------|
| $\leftarrow$                          | Badge Syste                                                              | m Design Basics                                                                | 0 0 0      |
|                                       | ISSUED BY<br>Badgecraft >                                                | IN PROJECT<br>Badgecraft Demo                                                  | >          |
|                                       | Ū.                                                                       | 5                                                                              |            |
| l know<br>systen<br>activit<br>Open B | essential steps ir<br>n. I made review o<br>ies and suggestec<br>3adges. | i designing new badge<br>f my organisation/projec<br>i ideas for the new Syste | st<br>m of |
| BADGE                                 | CRITERIA                                                                 |                                                                                |            |
|                                       | TASK 1<br>Explore essentia<br>important to cor<br>system. Write do       | l elements, which are<br>isider for designing bado<br>wn at least 3 important. | ge >       |
|                                       | TASK 2<br>Define goals for                                               | your badge system. Writ                                                        | e >        |

Badgecraft

# $\heartsuit$

## 6. How to cancel your badge quest using Badge Wallet?

#### 6.1

Go to specific badge quest which you want to cancel

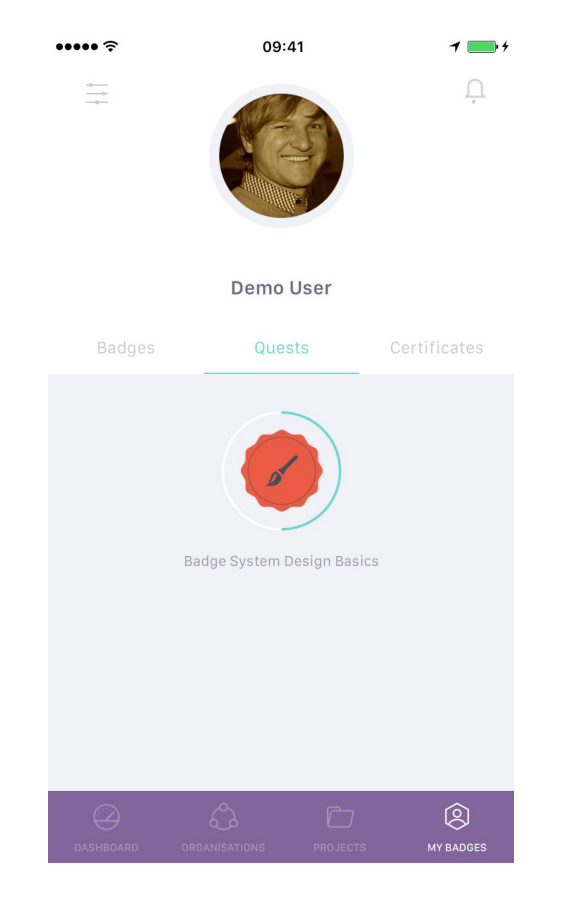

#### 6.2

Choose the menu in the upper right corner to cancel your quest

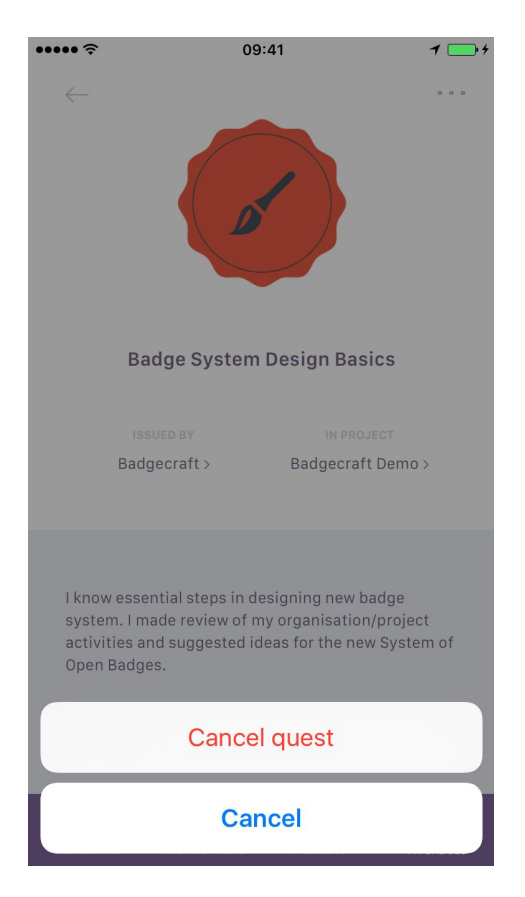

#### 6.3

By canceling quest, all of the evidence submitted for a badge will be revoked

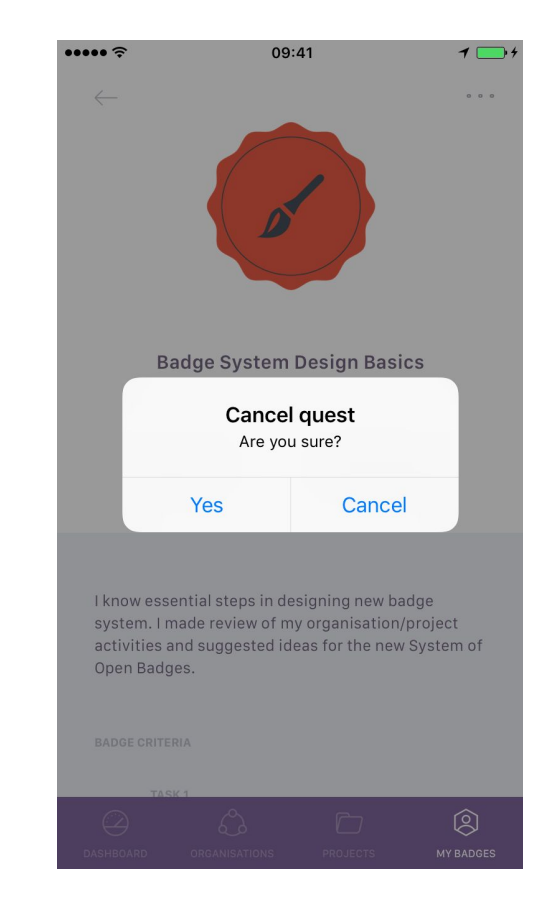

Badgecraft

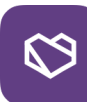

## 7. How to approve badge evidence?

7.1

Go to notifications to view requests to verify evidence

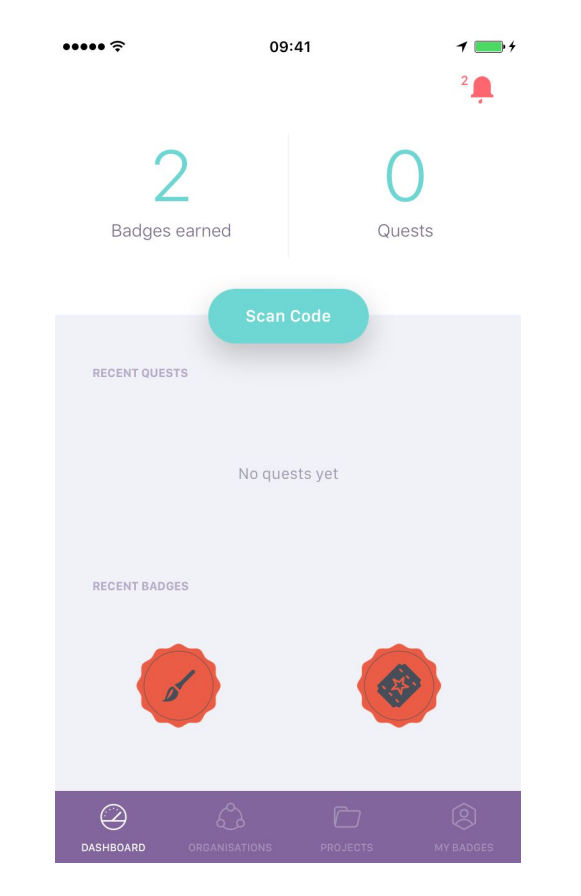

#### 7.2

Carefully read a badge task and review evidence submitted

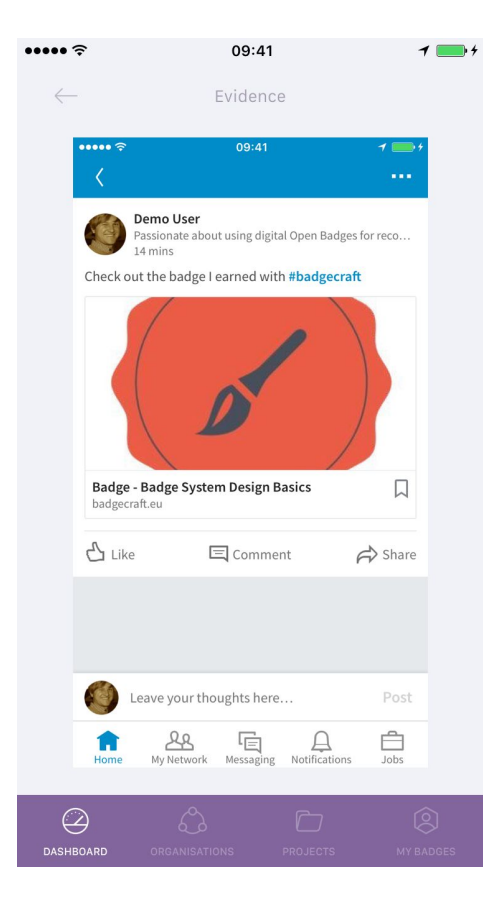

#### 7.3

Take appropriate action and leave your feedback

| ÷ •••••      | 09:41          | 1 💼 +  |
|--------------|----------------|--------|
| $\leftarrow$ | Your feedback  |        |
| Nice         |                |        |
|              |                |        |
|              |                |        |
|              |                |        |
|              | Approve        | ecline |
|              |                |        |
| q w          | ertyu          | iop    |
|              | d f a b        |        |
| as           | u i g ii       | JKI    |
| 쇼 Z          | x c v b        | n m 🗵  |
| 123          | <b>₽</b> space | return |

Badgecraft

## 8. How to share your badge achievements?

8.1

Go to specific badge to share it on your social media or professional profile

| ••••• ?                           |                                                                                                    | 09:41         | 1 🔜 4            |  |  |  |
|-----------------------------------|----------------------------------------------------------------------------------------------------|---------------|------------------|--|--|--|
| <i>←</i>                          |                                                                                                    |               |                  |  |  |  |
|                                   | Badge Syste                                                                                                    | m Design Basi | ics              |  |  |  |
|                                   | Earned b                                                                                                    | by Demo User  |                  |  |  |  |
|                                   | ISSUED BY                                                                                                    |               | ECT              |  |  |  |
|                                   | Badgecraft >                                                                                                    | Badgecraft    | : Demo >         |  |  |  |
| I knov<br>syste<br>activi<br>Open | I know essential steps in designing new badge<br>system. I made review of my organisation/project<br>activities and suggested ideas for the new System of<br>Open Badges. |               |                  |  |  |  |
| BADGE                             | CRITERIA                                                                                                    |               |                  |  |  |  |
|                                   |                                                                                                    | s projects    | (Q)<br>MY BADGES |  |  |  |

#### 8.2

Select where you want to share your achievements

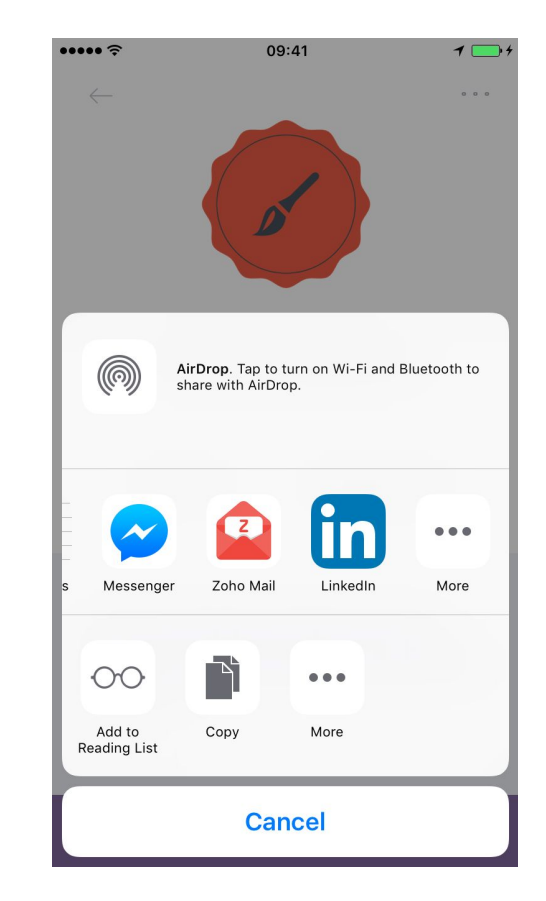

#### 8.3

Make the world know about your achievements online and offline

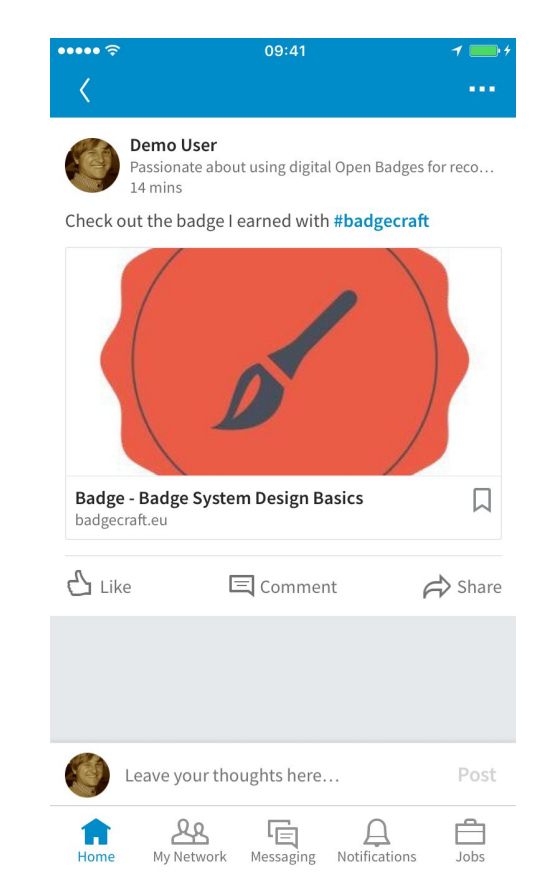

Badgecraft

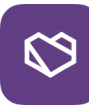

## 9. Visual ideas\* to explain digital Open Badges?

#### 9.1

Mozilla Foundation introduced the standard of digital Open Badges to represent any learning, skills and achievements.

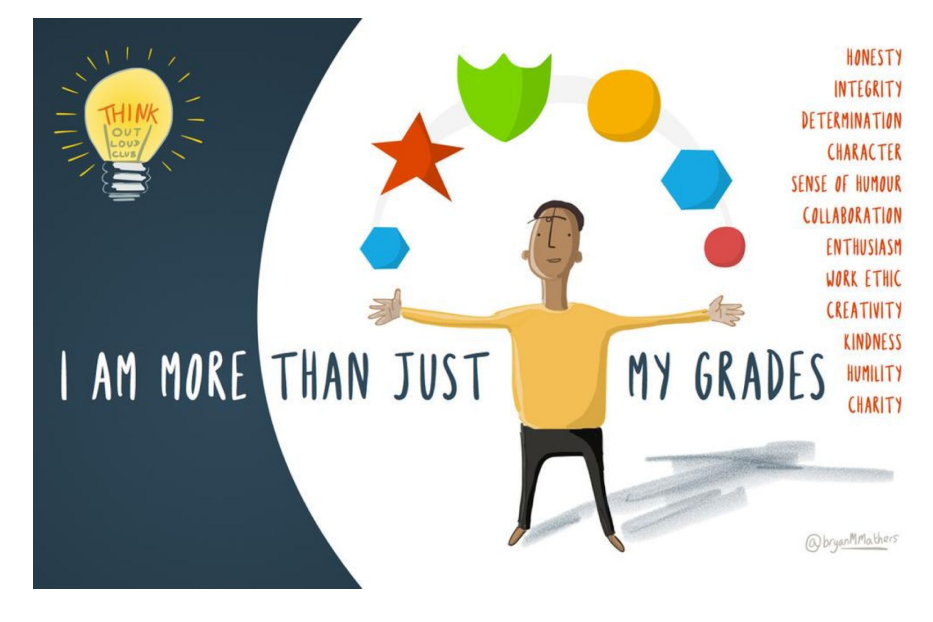

\*Visual ideas by Bryan M. Mathers: <u>http://bryanmmathers.com/</u>

#### 9.2

Badges are rich with data, which is hard-coded inside the badge image and enables to take your achievements with you.

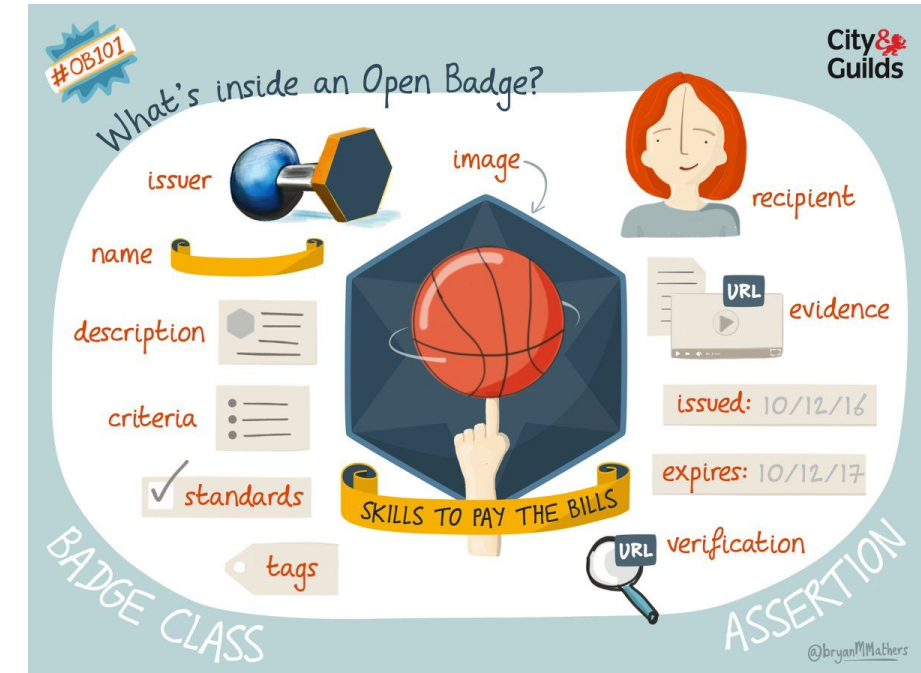

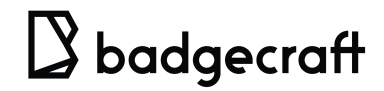

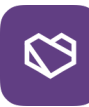

## 9. Visual ideas to explain digital Open Badges?

#### 9.3

Badges is dynamic and engaging way of recognising achievements, skills and talents.

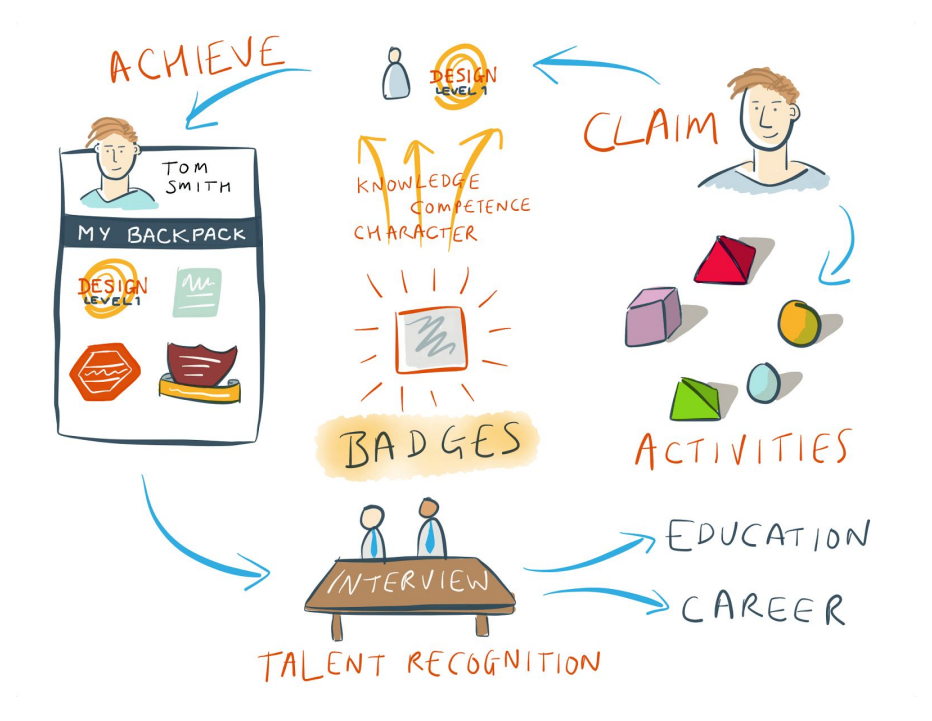

#### 9.4

Badges combine the best from the existing solutions to value and recognise learning and level it up with the new technology.

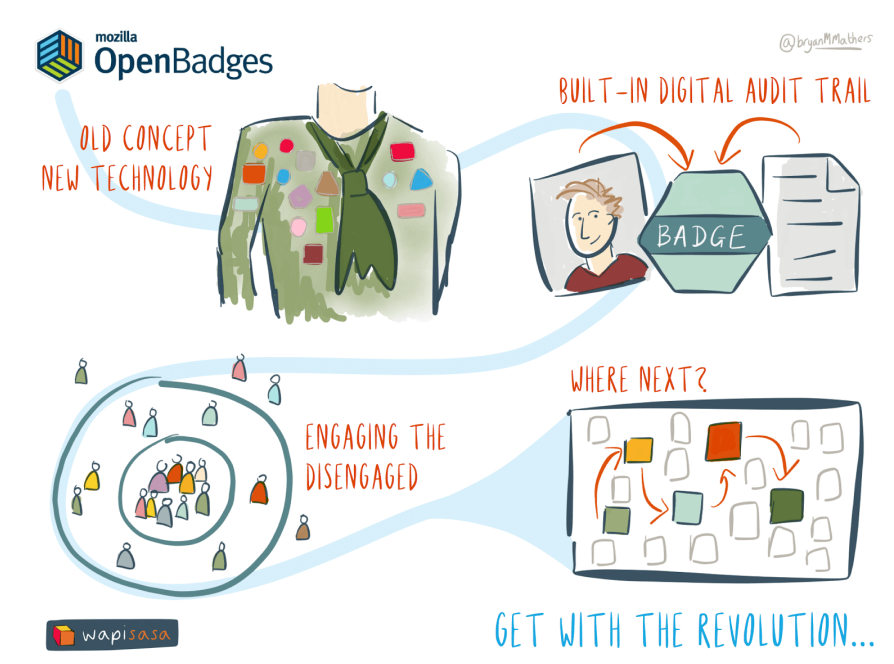

Badgecraft